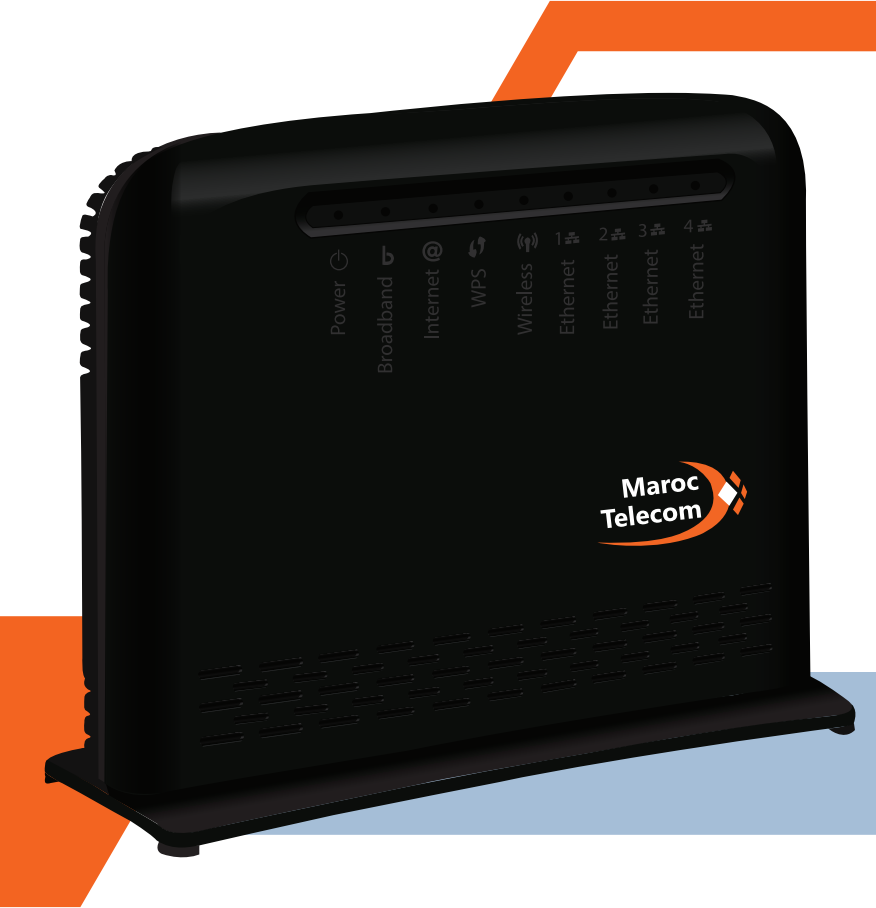

# Routeur ADSL Wifi TECHNICOLOR TD5130

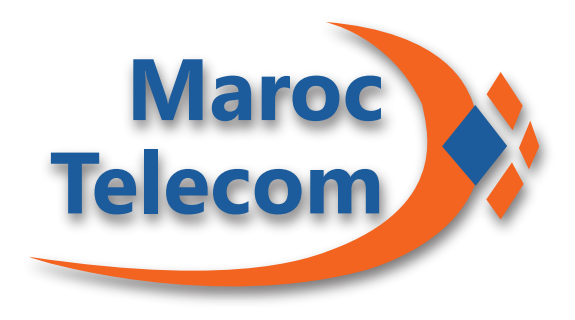

### Guide d'installation

Comment brancher votre routeur ADSL

Ce guide vous assistera au branchement de votre routeur ADSL Maroc Telecom.

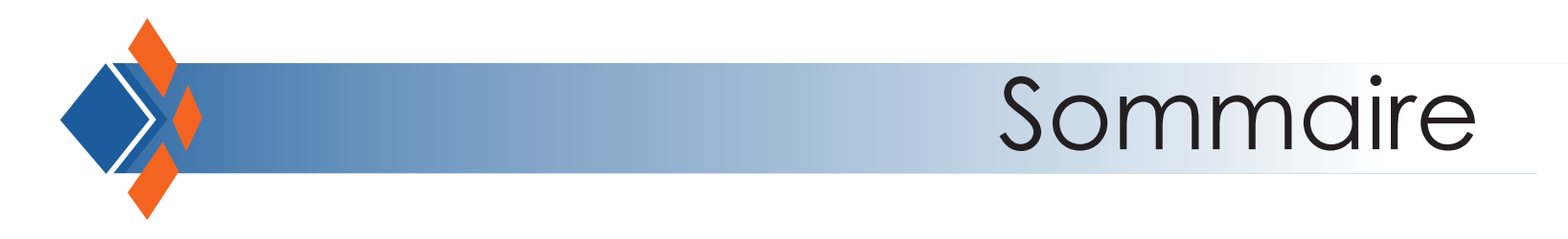

2

Contenu du pack Maroc Telecom

Branchement

Configuration

## Contenu du pack Maroc Telecom

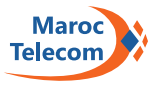

- 1 Routeur ADSL Wifi
- 2 Adaptateur électrique
- 3 Câble téléphonique RJ11
- 4 Filtre T et filtre RJ11
- 5 Guide d'installation
- 6 Câble RJ45

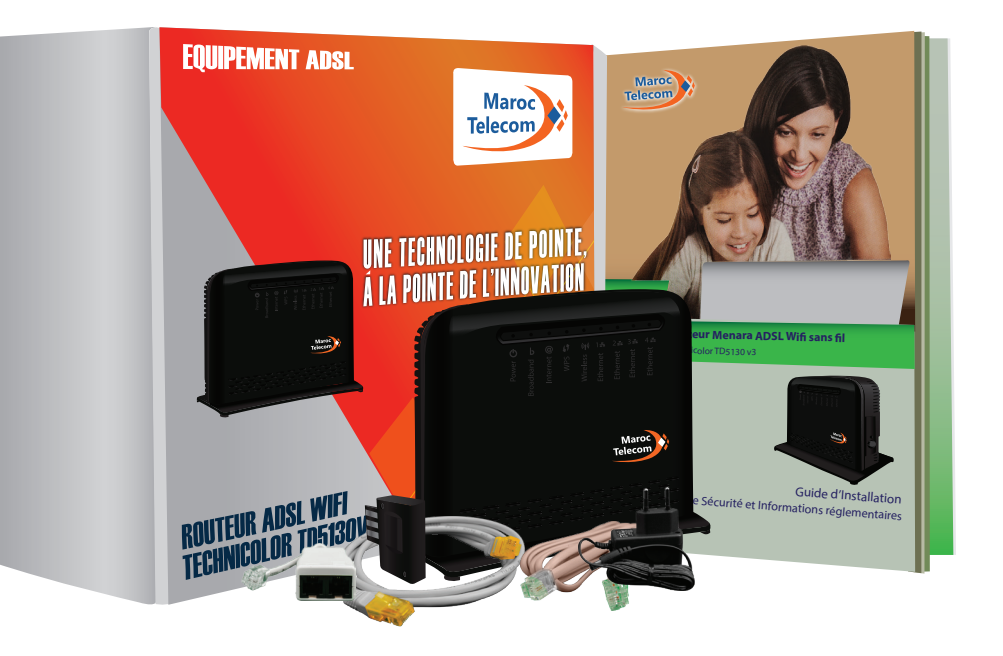

#### Branchement

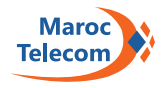

Branchez une extrémité du câble DSL sur le port DSL situé à l'arrière du routeur. Branchez ensuite l'autre extrémité au filtre DSL qui à son tour sera branché à la prise téléphonique murale.

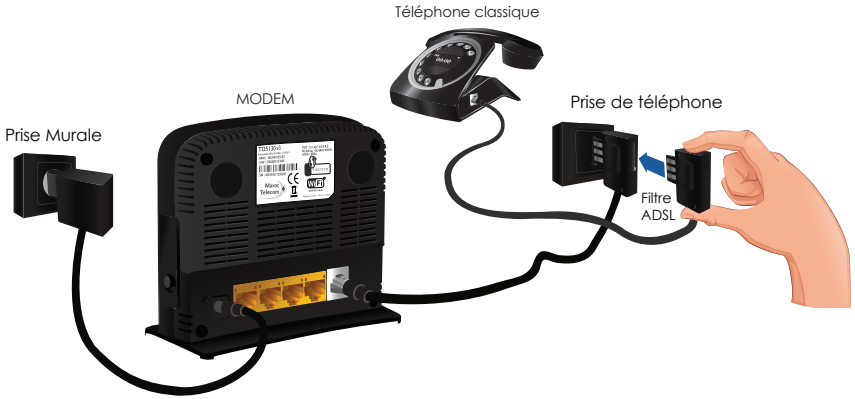

Si vous avez une prise téléphonique en T, introduisez la prise d'entrée de votre filtre DSL à la prise téléphonique murale.

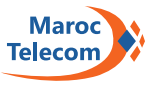

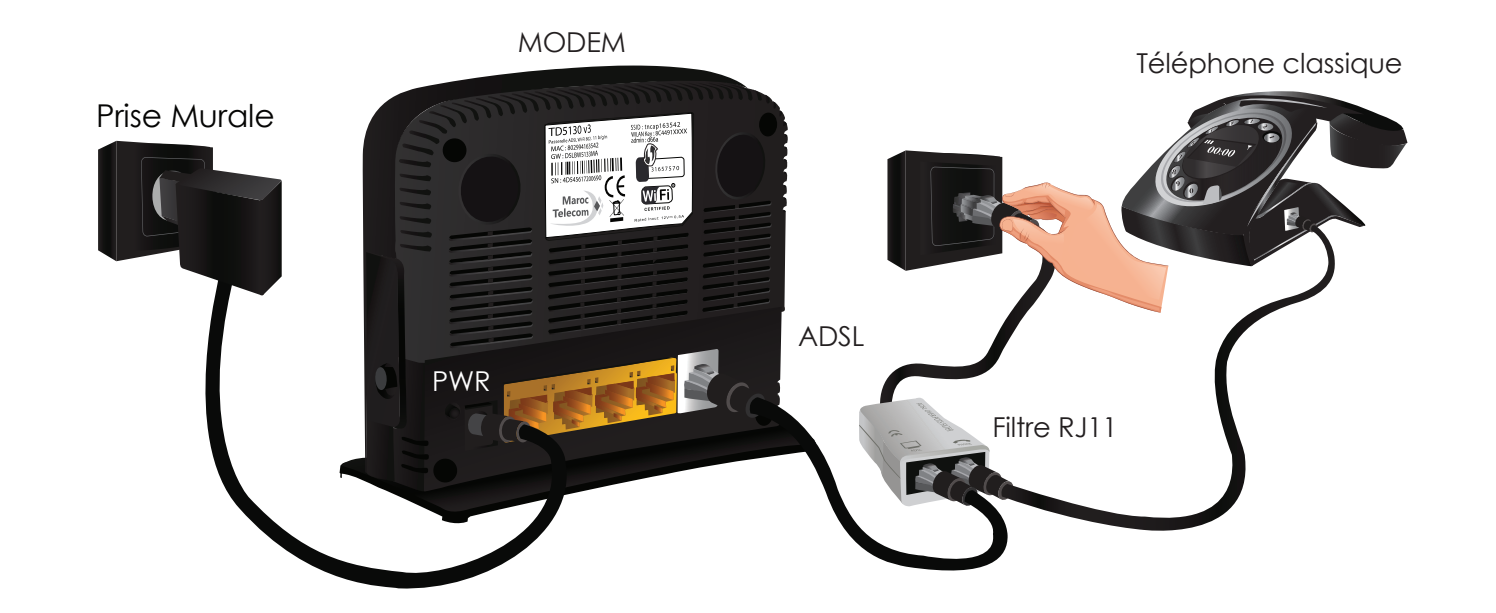

Si votre habitation est équipée d'une prise réseau murale RJ11, branchez la prise téléphonique murale au port phone du filtre RJ11 et le câble DSL au « port modem » du filtre RJ11.

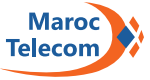

2 Branchez le câble d'alimentation sur le port d'alimentation situé sur la face arrière de votre routeur ainsi qu'à une prise de courant.

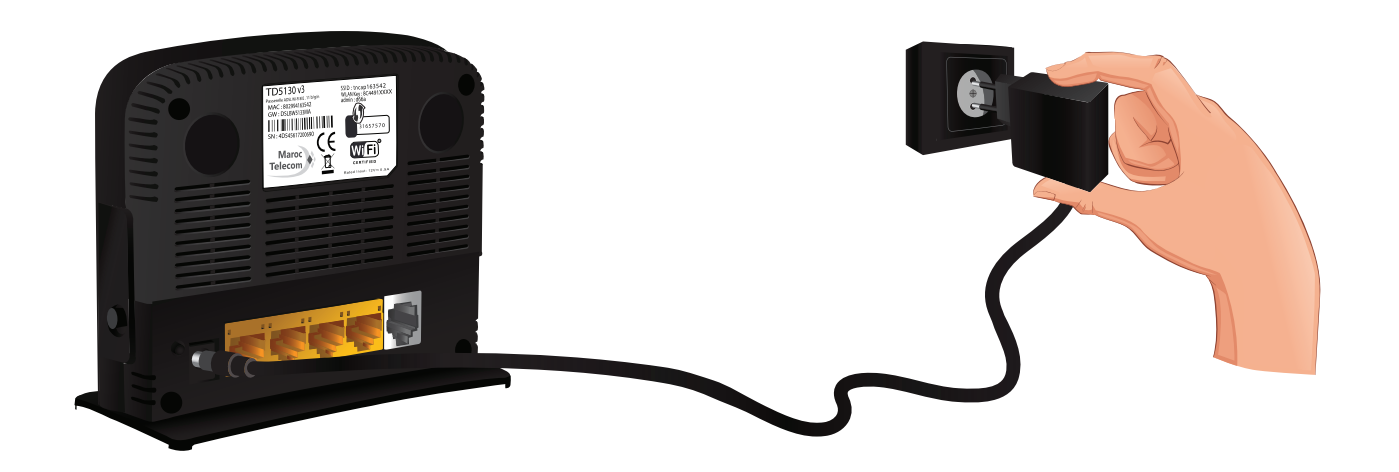

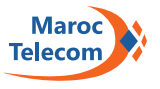

3 Introduire une extrémité du câble réseau à un des ports ethernet du routeur. Ensuite branchez l'autre extrémité du câble à votre ordinateur.

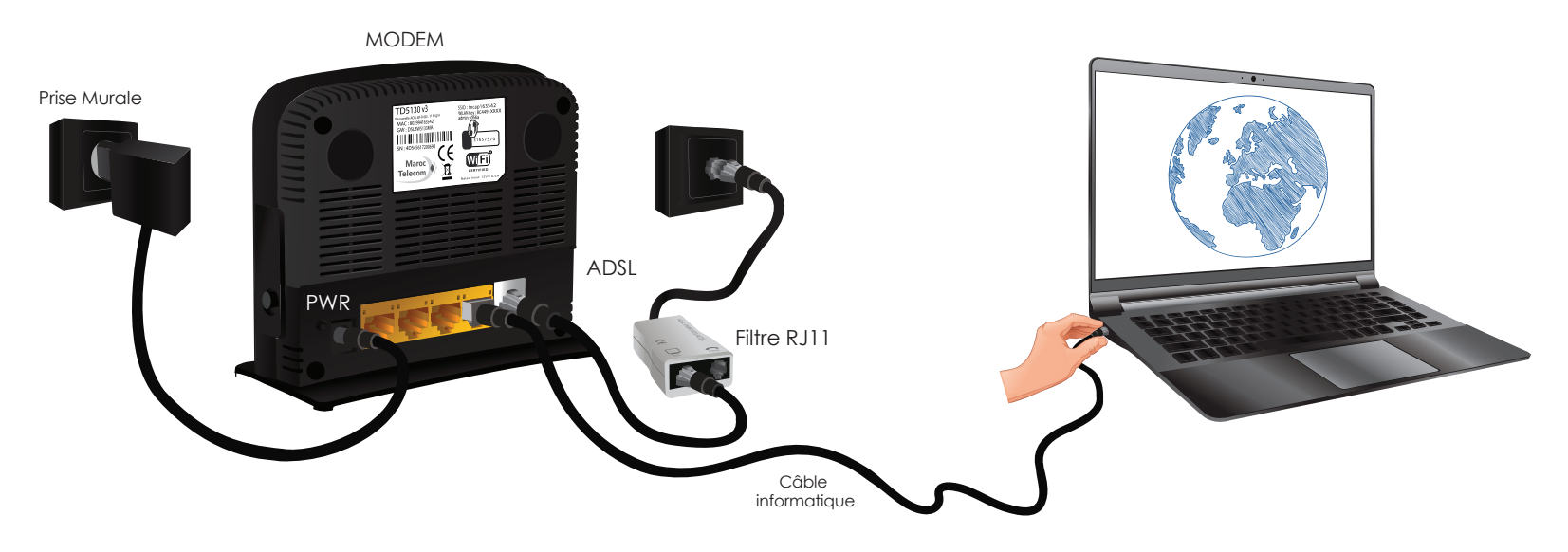

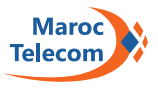

#### 4 Allumez votre routeur en appuyant sur le bouton marche/ arrêt situé sur le côté droit de votre routeur.

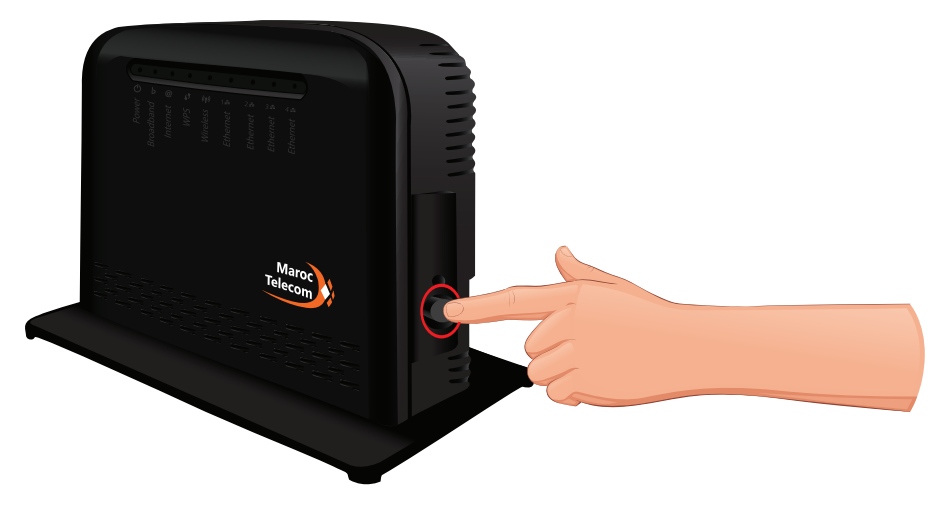

Patientez jusqu'à ce que le voyant d'alimentation soit en vert stable. Le voyant « B » doit clignoter avant de devenir vert stable signifiant que votre connexion est synchronisée. Cela peut prendre quelques minutes.

5 Pour configurer votre routeur, merci de consulter le guide de configuration du routeur Maroc Telecom.

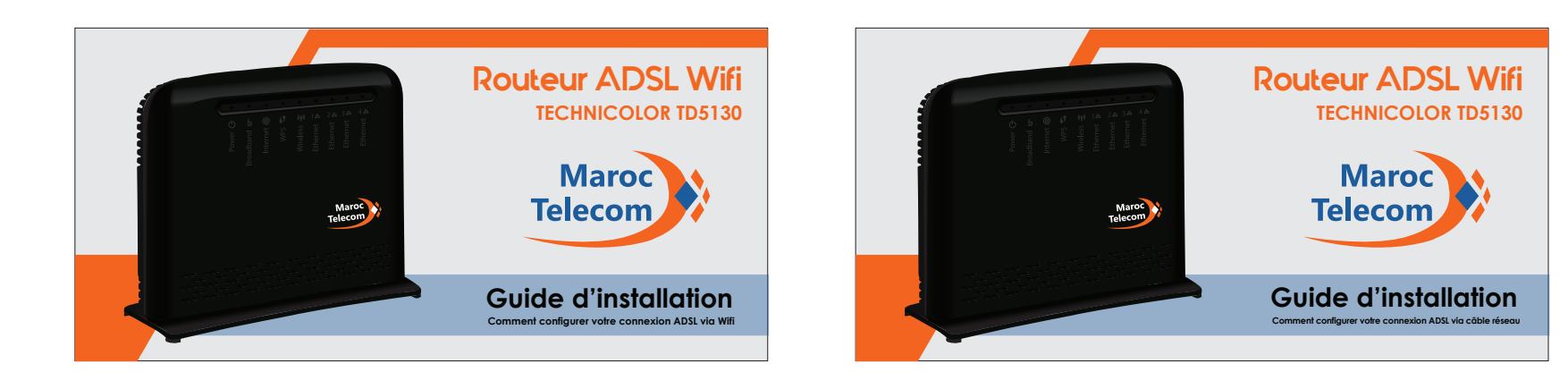

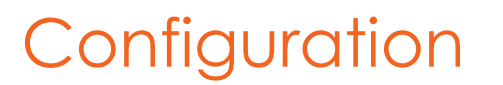

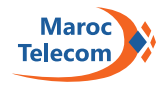